### **Tutorial** How To: Renew your membership online

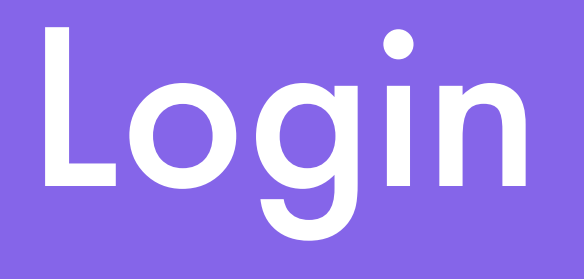

- <u>http://cfuwburlington.wildapricot.com</u>
- enter your email address and password

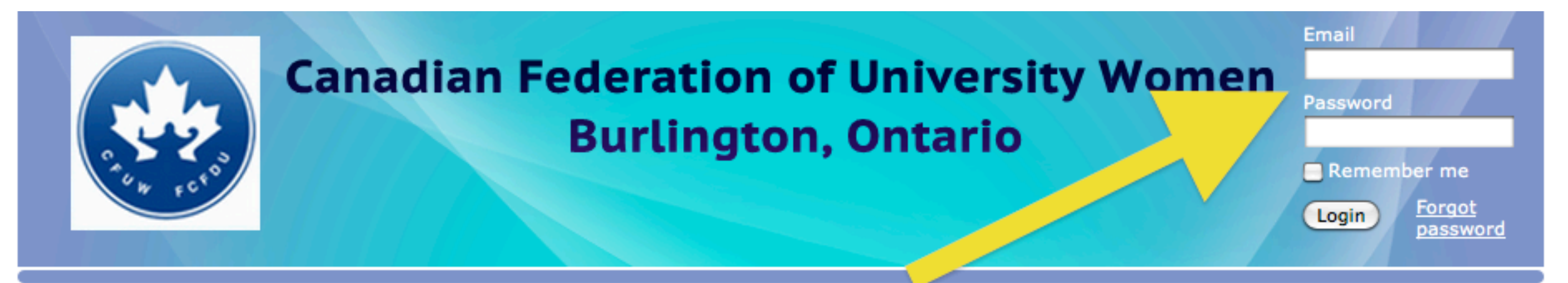

Home Join Us This site is now on its way to becoming our club's main website.

We are in transition. If you don't see something here, please check <u>cfuwburlington.ca</u> When the transition is complete, the address of this site will become

## View Profile

#### Click on "View Profile"

#### Canadian Federation of University Women Burlington, Ontario

This site is now on its way to becoming our club's main website.

Switch to a

Print

Nancy Hubbard

View profile

Logout

We are in transition. If you don't see something here, please check <u>cfuwburlington.ca</u> When the transition is complete, the address of this site will become www.cfuwburlington.ca

Home Members

### Renew Button

- membership years run from June 1 to May 31
- find the link called "Renew until 01 Jun 2013"
- click this box to renew for the 2012-2013 membership year

|        | My profile                                              |                                                                                                    |                         |
|--------|---------------------------------------------------------|----------------------------------------------------------------------------------------------------|-------------------------|
| -<br>1 | Edit profile My directory<br>Profile Privacy Email subs | profile<br>criptions Member photo albums Invoices and payments                                                  |                         |
| 1      |                                                         | Membership details                                                                                              |                         |
|        | Membership level                                        | Regular Membership - \$113.00<br>(CAD)<br>Subscription period: 1 year, on: June<br>1st<br>No recurring payments | Change membership level |
| •      | Membership status<br>Member since                       | Active<br>01 Sep 2005                                                                                           | Renew until 01 lun 2012 |
| •      | Renewal due on                                          | 01 Jun 2012                                                                                                    | Kenew until 01 jun 2013 |

# Update

- You are now on "Membership Renewal" screen
- This is where you make updates
- Check and correct
  - Contact Data
  - Upload a picture for your Member Photo
  - Complete the Membership History section
  - Optional: Add Networking Information (for use by fellow members)
- Tick Interest Groups you might join this year.
- Tick Club Appointments

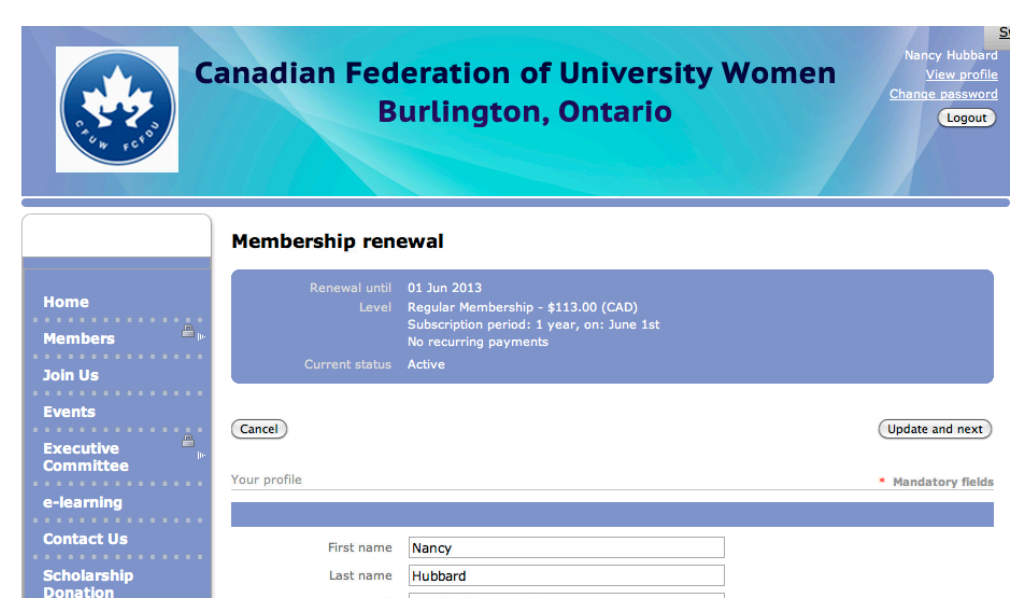

### Renew

- <u>After</u> updating your profile
- click "Update and next"

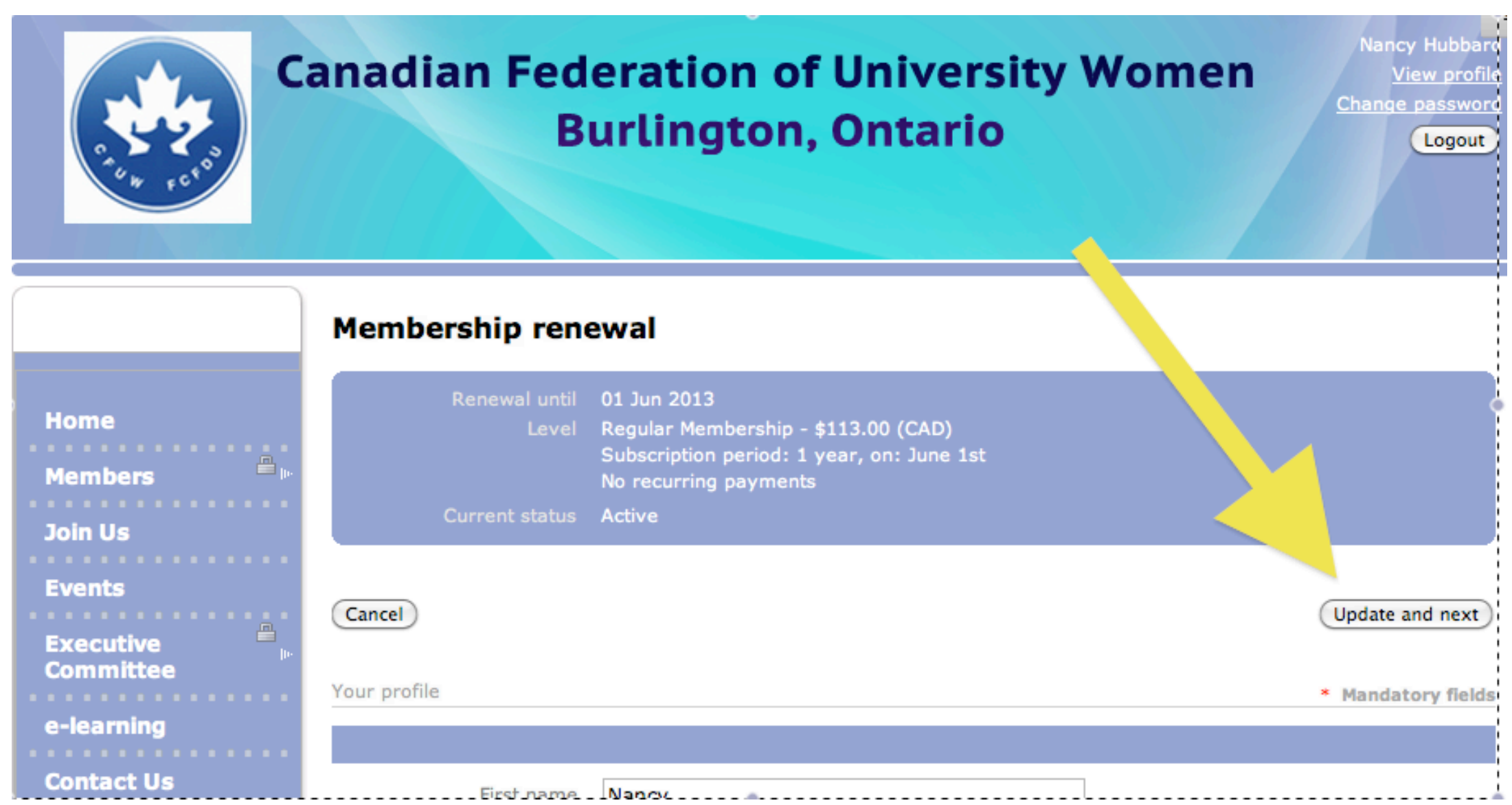

## Confirm

Clicking this button will:

- confirm your updates
- confirm your membership renewal
- take you to the "Invoices and Payments" screen

(you are not committed to paying online at this stage)

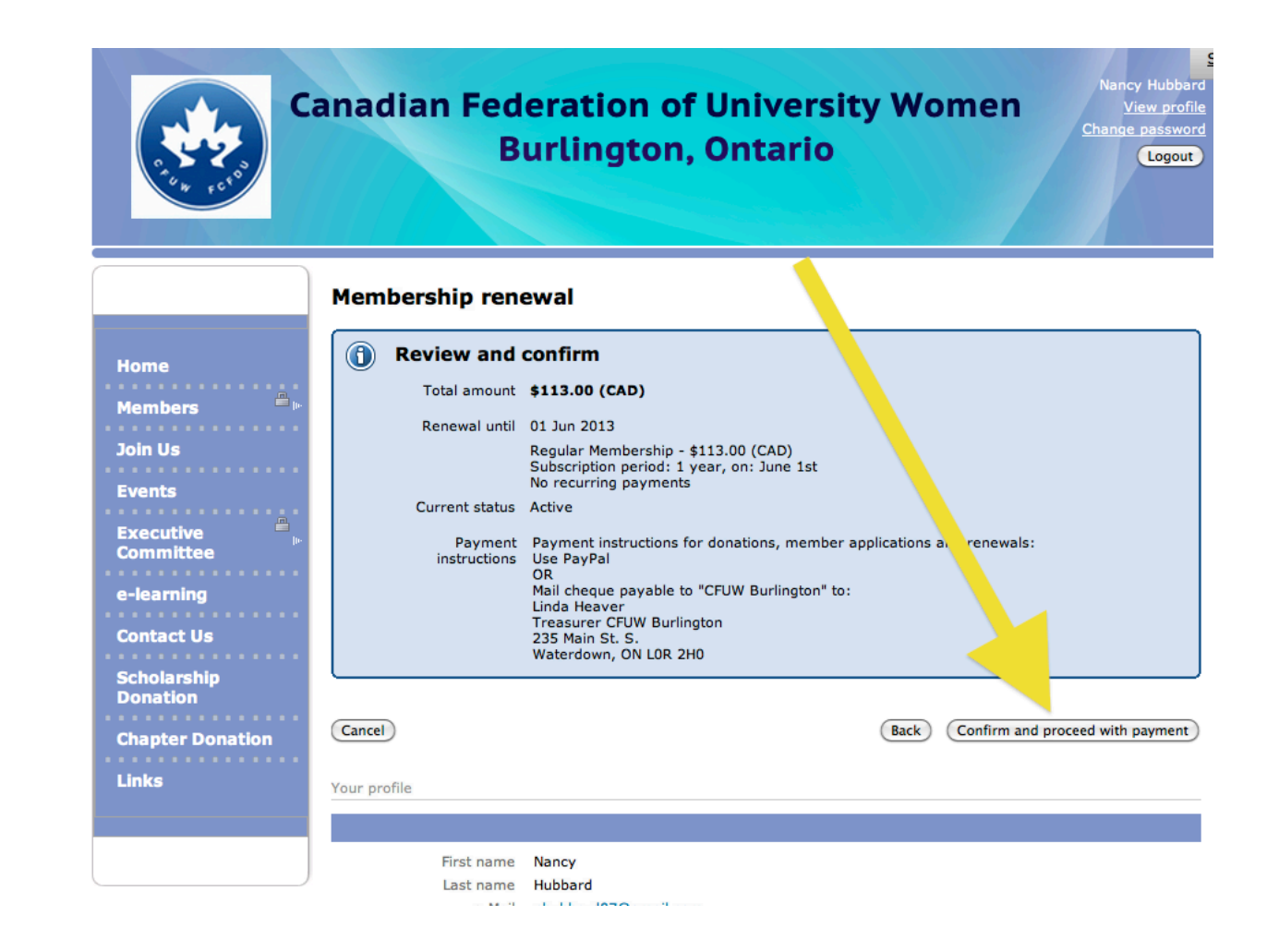

## Invoices and Payments

- Pay Online (recommended) with:
  - ★ Credit Card (secure site)
  - ★ or your personal PayPal account
- Pay by cheque:
  - ★ drop off at general meeting or Banquet
  - $\star$  mail to Treasurer

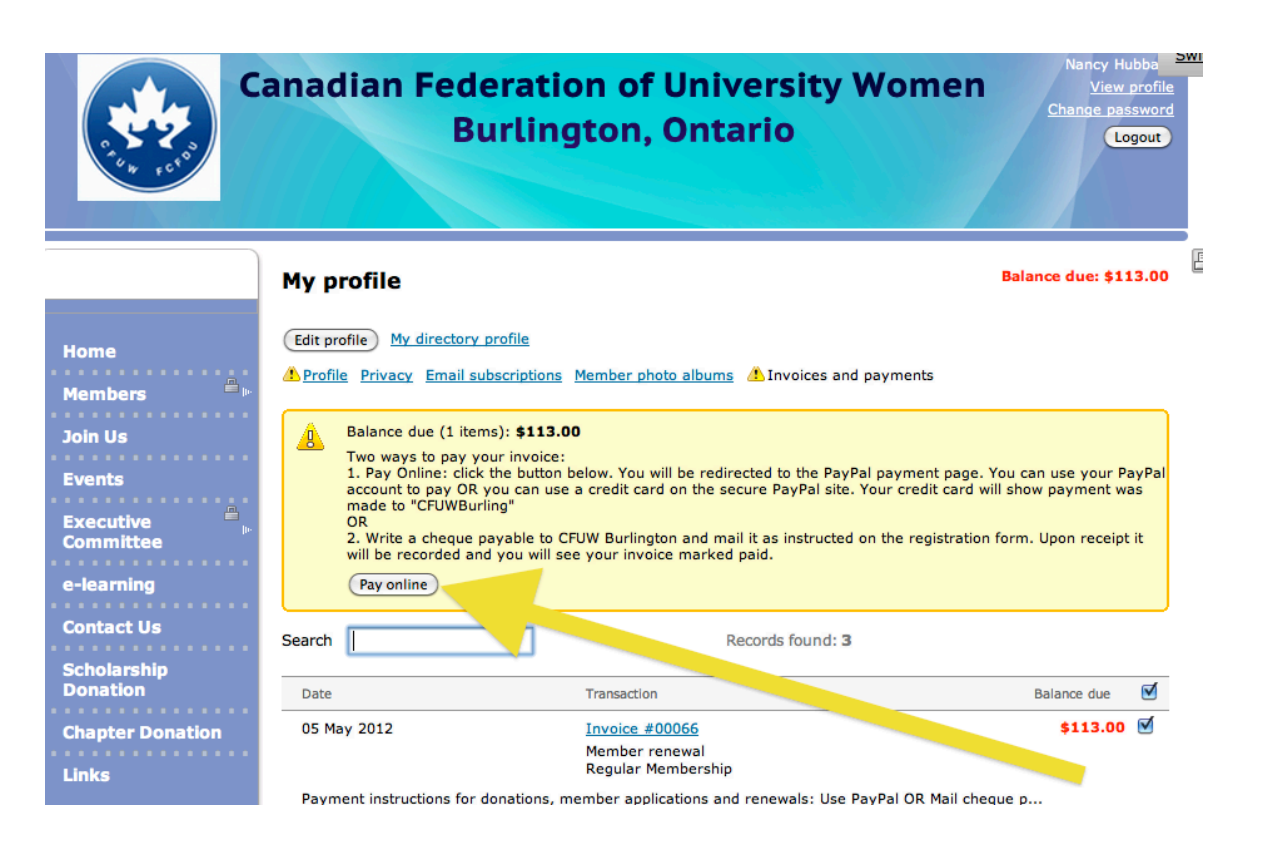

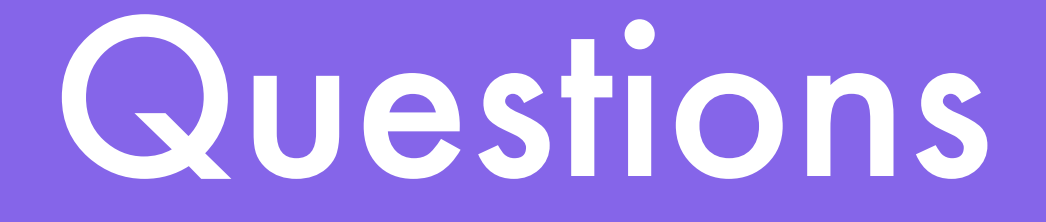

#### • webadmin@cfuwburlington.ca

# Membership Renewal

End of tutorial